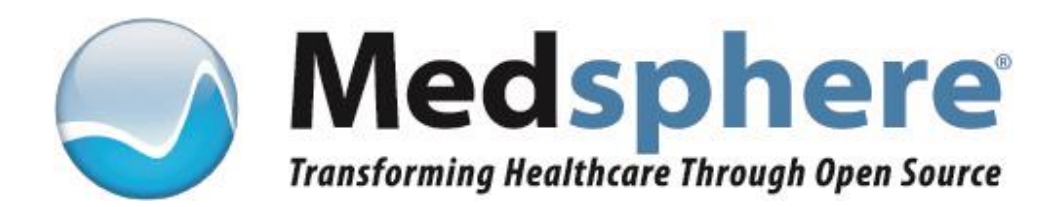

# **PuTTY Installation Guide**

Medsphere Systems Corporation 1903 Wright Place, Suite 120 Carlsbad, California 92008 www.medsphere.org

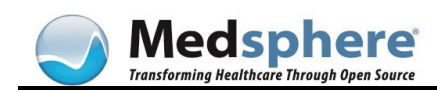

**Copyright © 2016 Medsphere Systems Incorporated. All rights reserved.** The contents herein are proprietary and confidential to Medsphere Systems Corporation. Reproduction of this material is strictly prohibited.

All other trademarks mentioned herein are the properties of their respective owners.

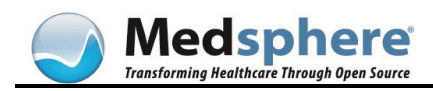

## **Prerequisites for Installing PuTTY**

- The PuTTY executable. This document assumes that the PuTTY executable has been install in the C:\Program Files (x86)\PuTTY directory.
- The tied RSA PuTTY (ppk) keys
- Local or Network Administrative privileges

## What is PuTTY?

PuTTY is a free and open-source terminal emulator. Medsphere recommends PuTTY to access the "roll and scroll" user interface to OpenVista.

#### **Download PuTTY**

The PuTTY executable can be downloaded from: <a href="http://www.chiark.greenend.org.uk/~sgtatham/putty/download.html">http://www.chiark.greenend.org.uk/~sgtatham/putty/download.html</a>

## Install PuTTY

The PuTTY executable can be installed in any directory, such as C:\Program Files (x86)\PuTTY. There is no installer for PuTTY, installing the executable is the only requirement. The configuration for PuTTY is stored in the Windows registry under:

HKEY\_CURRENT\_USER\Software\SimonTatham\PuTTY\Sessions

This document assumes that the path for the PuTTY executable and the tied RSA PuTTY (ppk) keys are installed in the C:\Program Files (x86)\PuTTY.

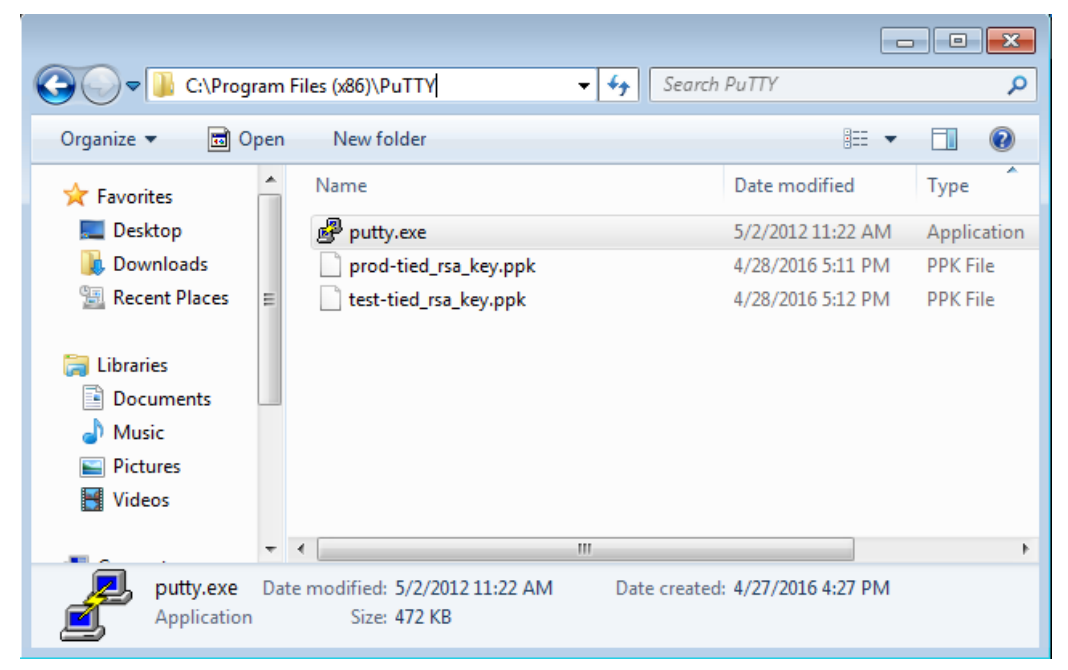

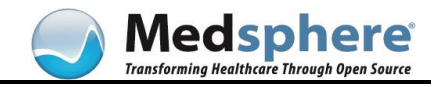

# **Configure PuTTY to access OpenVista**

#### **Create the TEST Session**

1. Open the PuTTY executable. The PuTTY Configuration Window will appear:

| 🕵 PuTTY Configuration                                                                                                    |                                                                                                    | ×                      |
|----------------------------------------------------------------------------------------------------|----------------------------------------------------------------------------------------------------|------------------------|
| Category:<br>Session<br>Logging<br>Terminal<br>Keyboard<br>Bell<br>Features<br>Window<br>Appearance<br>Behaviour<br>Translation<br>Selection<br>Colours<br>Connection<br>Proxy<br>Telnet<br>Rlogin<br>SSH<br>Serial | Basic options for your PuTTY<br>Specify the destination you want to co<br>Host Name (or IP address)                                                                                     | ' session              |
|                                                                                                    | I         Connection type:         C Raw       C Telnet         C Raw       C Telnet         C Raw       C Telnet         Saved, save or delete a stored session         Saved Sessions | SSH C Serial           |
|                                                                                                    | Default Settings                                                                                                    | Load<br>Save<br>Delete |
|                                                                                                    | Close window on exit:<br>C Always C Never ເ Only o<br>Open                                                                                                    | on clean exit          |

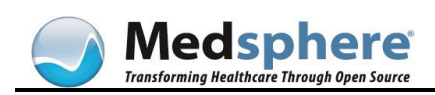

2. Enter **openvista@servername** in the **Host Name (or IP address)** field and **TEST** in the **Saved Sessions** field and then select **Save**:

| ategory:                                                                                                    |   |                                                                                                    |
|----------------------------------------------------------------------------------------------------|---|----------------------------------------------------------------------------------------------------|
| Session     Logging     Session     Logging     Session     Session     Session     Session     Session     Session     Session     Session     Session     Session     Session     Session     Session     Session     Session | • | Basic options for your PuTTY session Specify the destination you want to connect to Host Name (or IP address) Port openvista@servername [22] Connection type: C Raw C Telnet C Rlogin • SSH C Serial Load, save or delete a stored session Saved Sessions TEST Default Settings TEST Load Save Delete |
| ⊷ Kex<br>⊕ Auth<br>∽ TTY<br>~ X11                                                                                                    | • | Close window on exit:<br>C Always C Never 💿 Only on clean exit                                                                                                    |
| About                                                                                                    |   |                                                                                                    |

 Navigate to Auth under SSH in the Connection category. Enter C:\Program Files (x86)\PuTTY\test-tied\_rsa\_key.ppk in the Private key file for authentication: field:

| 🕵 PuTTY Configuration     | ×                                                 |
|---------------------------|---------------------------------------------------|
| Category:                 |                                                   |
| Keyboard                  | Options controlling SSH authentication            |
| Features                  | Bypass authentication entirely (SSH-2 only)       |
| 🖻 Window                  | Display pre-authentication banner (SSH-2 only)    |
| - Appearance<br>Behaviour | Authentication methods                            |
| Translation               | Attempt authentication using Pageant              |
| Selection                 | Attempt TIS or CryptoCard auth (SSH-1)            |
| Colours                   | Attempt "keyboard-interactive" auth (SSH-2)       |
| Data                      | Authentication parameters                         |
| Proxy                     | Allow agent forwarding                            |
| Telnet                    | Allow attempted changes of username in SSH-2      |
| Elogin                    | Private key file for authentication:              |
| Kex                       | C. verogram Files (xoo)veruit it viest-tiedbrowse |
| . ⊕ Auth                  |                                                   |
|                           |                                                   |
| - Tunnels                 |                                                   |
| Bugs                      | -                                                 |
| Serial V                  | 1                                                 |
| About                     | Open Cancel                                       |

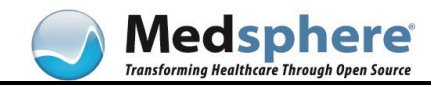

4. Navigate to **Session** in the **Category** pane and select **Session**. Select the **Save** button:

| 🔀 PuTTY Configurati           | ion | <u>×</u>                                                                  |
|-------------------------------|-----|---------------------------------------------------------------------------|
| Category:                     |     |                                                                           |
| 📮 Session                     |     | Basic options for your PuTTY session                                      |
| ····· Logging<br>⊡·· Terminal |     | Specify the destination you want to connect to                            |
| Keyboard                      |     | Host Name (or IP address)     Port       openvista@servername-test     22 |
| Features                      |     | Connection type:                                                          |
| Appearance<br>Behaviour       |     | Load, save or delete a stored session                                     |
| - I ranslation<br>- Selection |     |                                                                           |
| Connection                    |     | Default Settings Load                                                     |
| - Proxy<br>Telnet             |     | Delete                                                                    |
| Rlogin<br>⊡SSH                |     |                                                                           |
| Kex<br>⊕-Auth<br>TTY          |     | Close window on exit:<br>C Always C Never ⓒ Only on clean exit            |
| About                         | _   | Open Cancel                                                               |

5. Enter **openvista@servername** in the **Host Name (or IP address)** field and **PROD** in the **Saved Sessions** field and then select **Save**:

| 🕵 PuTTY Configuration                                 | ×                                                                                                    |
|-------------------------------------------------------|----------------------------------------------------------------------------------------------------|
| Category:                                             |                                                                                                    |
| Session     Logging     Terminal     Reyboard     Rel | Basic options for your PuTTY session Specify the destination you want to connect to Host Name (or IP address) Openvista@servername 22 |
| - Features<br>- Window                                | Connection type:<br>C Raw C Telnet C Rlogin ⊙ SSH C Serial                                                                            |
|                                                       | Load, save or delete a stored session<br>Saved Sessions<br>PROD                                                                       |
| Colours<br>Connection<br>Data<br>Proxy<br>Telnet      | Default Settings<br>PROD<br>TEST<br>Delete                                                                                            |
| Hiogin<br>⊟-SSH<br>⊡-Kex —<br>⊕-Auth<br>TTY<br>X11    | Close window on exit:<br>C Always C Never C Only on clean exit                                                                        |
| About                                                 | Open Cancel                                                                                                    |

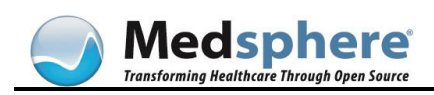

 Navigate to Auth under SSH in the Connection category. Enter C:\Program Files (x86)\PuTTY\prod-tied\_rsa\_key.ppk in the Private key file for authentication: field:

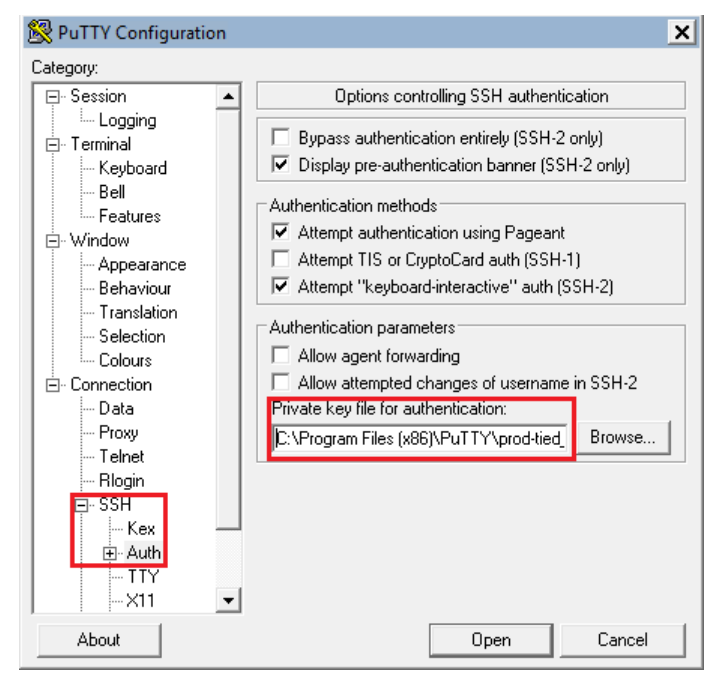

7. Navigate to **Session** in the **Category** pane and select **Session**. Select the **Save** button:

| 🕵 PuTTY Configurati               | on       |                                                                                                    | × |
|-----------------------------------|----------|----------------------------------------------------------------------------------------------------|---|
| Category:                         |          |                                                                                                    |   |
| Session<br>                       | •        | Basic options for your PuTTY session         Specify the destination you want to connect to         Host Name (or IP address)       Port         [openvista@servername       [22]         Connection type:       Raw         C Raw       Telnet         Saved Sessions       PROD         Default Settings       Load         FROD       Save         Delete       Save |   |
| ⊷ Kex<br>⊕ Auth<br>∽ TTY<br>∽ X11 | <b>_</b> | Close window on exit:<br>C Always C Never To Dnly on clean exit                                                                                                    |   |
| About                             |          | Open Cancel                                                                                                    |   |

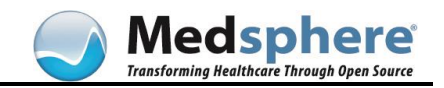

8. Test access to OpenVista PuTTY by double-clicking on each of the **Saved Sessions**; **PROD** and **TEST**. A PuTTY login screen will appear:

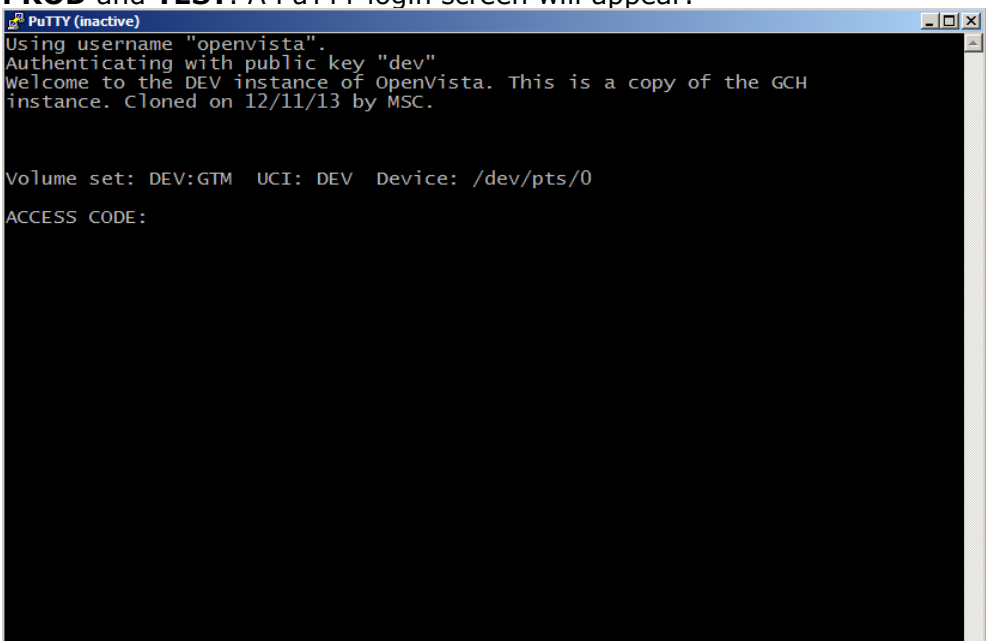

9. Enter your ACCESS CODE at the **ACCESS CODE** prompt:

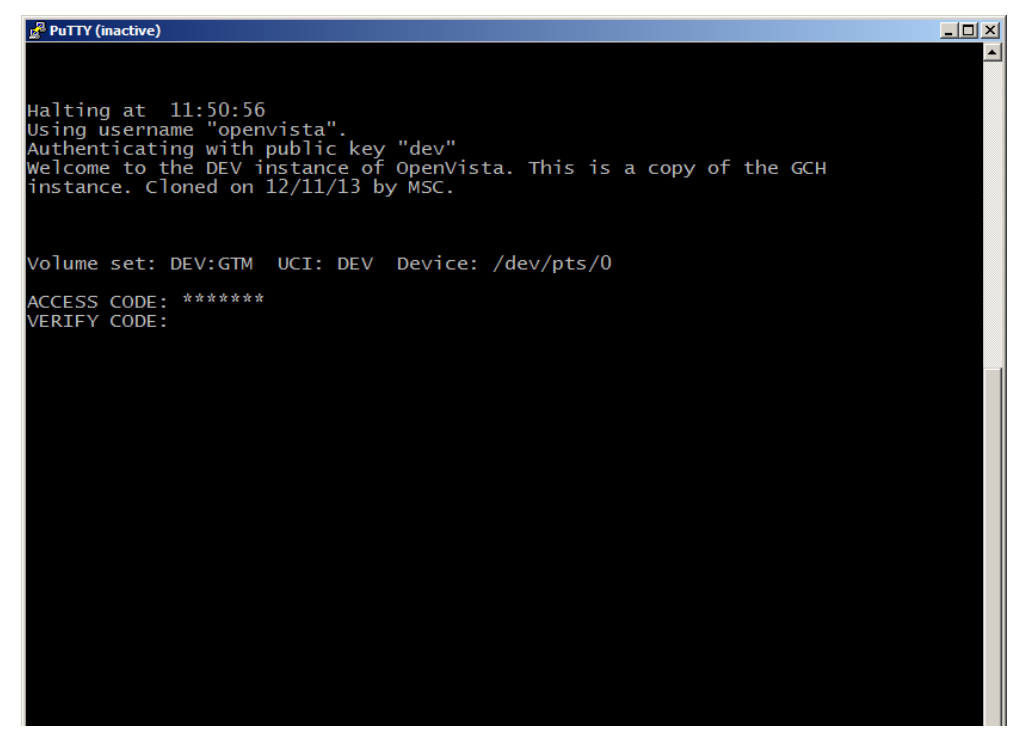

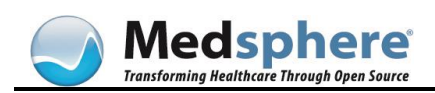

10. Enter your VERIFY CODE at the **VERIFY CODE** prompt. The Main Menu will appear:

11. Press the Enter key. The Do you really want to halt? Prompt will appear:

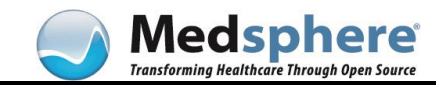

| Good morning FREEMAN,BRENT<br>You last signed on Jul 19, 2012 at 17:56                                                  |
|----------------------------------------------------------------------------------------------------|
| You have 282 new messages. (282 in the 'IN' basket)<br>(Last arrival: 04/25/16@12:35)                                   |
| Enter 'ANML' to read your new messages.<br>You've got PRIORITY mail!                                                    |
| Core Applications<br>Device Management<br>Menu Management<br>Programmer Options                                         |
| Operations Management<br>Spool Management<br>Information Security Officer Menu<br>Taskman Management<br>User Management |
| FM VA FileMan<br>Application Utilities<br>Capacity Planning<br>HL7 Main Menu<br>Test an option not in your menu         |
| You have PENDING ALERTS<br>Enter "VA to jump to VIEW ALERTS option                                                      |
| You've got PRIORITY mail                                                                                                |
|                                                                                                    |
| Select Systems Manager Menu <test account=""> Option:</test>                                                            |
| TOU VE GOT PRIORITT MATT!                                                                                               |
| Do you really want to halt? YES//                                                                                       |

12. Press the **Enter** key again. **Halting** message will appear.

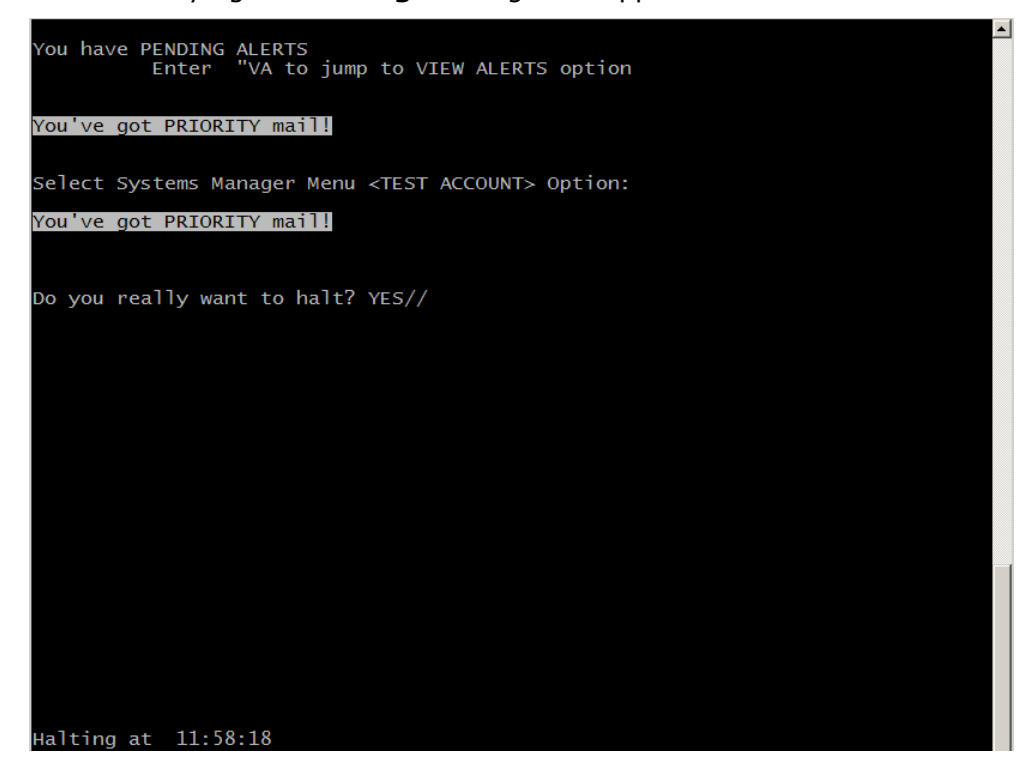

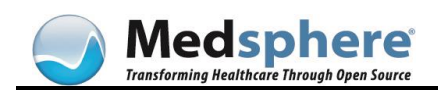

#### 13. Create shortcuts on the **Public Desktop**:

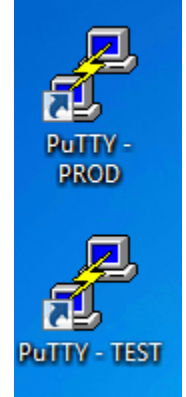